## Abonnement et réabonnement à Perspectives chinoises sur le site CEFC :

1. Consultez le site <u>https://www.cefc.com.hk/fr/perspectives-chinoises/sabonner/</u>. Cliquez sur "S'abonner" au milieu de la page.

| :efc | Centre d'étude français sur la Chine Cont<br>法國現代中國研究中心<br>Le centre Perspectives chinois                                                                     | emporaine<br>es La reche                                     | erche Évèn                                                       | ements                                        | Search | Contact<br>Subscribe | EN / FR |
|------|----------------------------------------------------------------------------------------------------|--------------------------------------------------------------|------------------------------------------------------------------|-----------------------------------------------|--------|----------------------|---------|
|      | S'abo                                                                                                    | onner                                                        |                                                                  |                                               |        |                      |         |
|      | 1 an (4 numéros)                                                                                                    | Personnel*<br>Papier et<br>électronique                      | Personnel*<br>Électronique<br>seul                               | Institution                                   |        |                      |         |
|      | Euro (Europe - frais d'envoi inclus, 20 EUR)                                                                                                    | 76 EUR                                                       | 56 EUR                                                           | 152 EUR                                       |        |                      |         |
|      | Dollar de Hong Kong (Hong Kong et Macao -<br>frais d'envoi inclus, 60 HKD)                                                                                    | 600 HKD                                                      | 540 HKD                                                          | 1200 HKD                                      |        |                      |         |
|      | Dollar américain (Reste du monde - frais<br>d'envoi inclus, 28 USD)                                                                                           | 100 USD                                                      | 72 USD                                                           | 200 USD                                       |        |                      |         |
|      | * Les chèques au nom d'institutions ne seront<br>personnels.                                                                                                  | pas acceptées p                                              | our les abonnen                                                  | nents                                         |        |                      |         |
|      | Après avoir cliqué sur le bouton "S'a<br>le tunnel d'achat. Veuillez sélection<br>livraison (sauf pour le contenu num<br>nous vous invitons à consulter nos d | abonner", vo<br>ner la devise<br>érique) Pou<br>conditions g | us serez con<br>e en fonctior<br>r plus d'infor<br>énérales de v | duit dans<br>du lieu de<br>mations,<br>vente. |        |                      |         |
|      | S'abo                                                                                                    | nner                                                         |                                                                  |                                               |        |                      |         |
|      |                                                                                                    |                                                              |                                                                  |                                               |        |                      |         |

2. Choisissez la devise de votre région.

HKD – pour les abonnées à Hong Kong et à Macao EUR – pour les abonnées en Europe, ou dans la zone d'Euro USD – pour les abonnées dans les autres régions du monde

| l         | Le centre <i>Perspectives chinoises</i> La recher        | rche Évènements Subscribe |
|-----------|----------------------------------------------------------|---------------------------|
|           | S'abonner                                                |                           |
|           | Choose your shipping destination and                     | d currency                |
| 1 an (4   | USD HKD EU<br>Rest of the world Hong Kong and Macao Eur  | UR<br>Irrope              |
| Euro (E   | (only one currency is available for each shipping destir | EUR<br>nation and all     |
| Dollar    | three currencies are available for electronic products)  | р нкр                     |
| frais d'e | More information on our Terms and Conditions page        |                           |
| Dollar    |                                                          | USD                       |
| d'envo    |                                                          |                           |
| * Les che | èques au nom d'institutions ne seront pas acceptées pou  | ur les abonnements        |
| personn   |                                                          |                           |
|           |                                                          |                           |
| Après     | avoir cliqué sur le bouton "S'abonner", vou              | is serez conduit dans     |
| le tunr   | nel d'achat. Veuillez sélectionner la devise             | en fonction du lieu de    |
| livrais   | on (sauf pour le contenu numérique) Pour ا               | plus d'informations,      |

3. Choisissez la durée d'abonnement (1 an) ainsi que le type d'abonnement : Institutionnel : comprenant les exemplaires papiers et l'accès à l'archive électronique du journal.

Particulier : comprenant les exemplaires papiers et l'accès électronique au journal. Électronique seulement : pour les particuliers, comprenant uniquement l'accès électronique au journal. Aucun exemplaire papier ne sera envoyé aux abonnés. Cliquez sur "Ajouter au panier" après la sélection.

| cefc         | Centre d'étude français sur la Chine Contemporaine<br>法國現代中國研究中心 ▲ I I Contact EN / FR |
|--------------|----------------------------------------------------------------------------------------|
|              | Le centre <i>Perspectives chinoises</i> La recherche Évènements Subscribe              |
| Accueil / Un | tegorized / Abonnement EUR                                                             |
|              | Abonnement EUR                                                                         |
|              | Durée de l'abonnement                                                                  |
|              | Choisir une option                                                                     |
|              | Type d'abonnement                                                                      |
|              | Choisir une option                                                                     |
|              |                                                                                        |
|              |                                                                                        |

4. Vérifiez les informations du panier et cliquez sur "Proceed to checkout".

| :ef | С      | Centre d'étude français sur la Chine Contemporaine<br>法國現代中國研究中心          |              |              | Q<br>4          | Q Search   |   |          |  |
|-----|--------|---------------------------------------------------------------------------|--------------|--------------|-----------------|------------|---|----------|--|
|     |        | Le centre Perspectiv                                                      | es chinoises | La recherche | Evènements      |            |   | Subscrib |  |
|     |        |                                                                           | Panie        | er           |                 |            |   |          |  |
|     | 🗸 Adde | ed "" to your cart.                                                       |              |              | CONTIN<br>SHOPP | IUE<br>ING | l |          |  |
|     |        | Produit                                                                   | Prix         | Quantité     | Total           |            |   |          |  |
|     | ×      | Abonnement EUR<br>Duration: 1 an<br>Subscription type: Institution<br>nel | EUR 152.00   | 1            | EUR 152.00      |            |   |          |  |
|     |        |                                                                           |              | UPDATE CART  | PROCEED TO CHEC | коџт       |   |          |  |

5. Complétez le formulaire d'abonnement.

Si vous avez déjà un compte sur notre site, cliquez sur « cliquez ici pour vous connecter » et vérifiez les informations présentes sur le formulaire.

Si vous n'avez pas un compte, complétez le formulaire. Entrez votre adresse email, « Identifiant du compte » et « le mot de passe », votre compte sera créé.

| cef | Centre d'étuc<br>法國現代                                        | de français sur la Chine Contempora<br>中國研究中心 | Q Search                          |           |  |  |  |  |
|-----|--------------------------------------------------------------|-----------------------------------------------|-----------------------------------|-----------|--|--|--|--|
|     | Le centre                                                    | Perspectives chinoises                        | La recherche Évènements           | Subscribe |  |  |  |  |
|     |                                                              |                                               |                                   |           |  |  |  |  |
|     |                                                              | Checko                                        | ut                                |           |  |  |  |  |
| 1   | Détails de facturation 🛛 Expédier à une adresse différente ? |                                               |                                   |           |  |  |  |  |
|     | Prénom *                                                     | Nom * Note:                                   | s de commande (facultatif)        |           |  |  |  |  |
| l   |                                                              | Co                                            | mmentaires concernant votre con   | nmande,   |  |  |  |  |
| 1   | Nom de l'entreprise (faculi                                  | tatif)                                        | consignes de avraison.            |           |  |  |  |  |
| l   | Pays *                                                       |                                               |                                   |           |  |  |  |  |
|     | France                                                       | v                                             |                                   | 4         |  |  |  |  |
|     | Numéro et nom de rue *                                       | de la mie                                     |                                   |           |  |  |  |  |
| l   | Appartement, bureau, etc                                     | c. (optionnel)                                |                                   |           |  |  |  |  |
|     | Code postal *                                                |                                               |                                   |           |  |  |  |  |
|     |                                                              |                                               |                                   |           |  |  |  |  |
|     | Ville *                                                      |                                               |                                   |           |  |  |  |  |
|     |                                                              |                                               |                                   |           |  |  |  |  |
|     | Telephone (facultatif)                                       |                                               |                                   |           |  |  |  |  |
|     | Adresse de messagerie *                                      |                                               |                                   |           |  |  |  |  |
| [   |                                                              |                                               |                                   |           |  |  |  |  |
| ,   | Votre commande                                               |                                               |                                   |           |  |  |  |  |
|     | Produit                                                      |                                               | Total                             |           |  |  |  |  |
|     | Abonnement EUR ×1                                            |                                               |                                   |           |  |  |  |  |
|     | Type d\'abonnement: Ins                                      | : 1 an<br>stitutionnel                        | EUR 152.00                        |           |  |  |  |  |
|     |                                                              |                                               | 152.00                            |           |  |  |  |  |
|     | Sous-total                                                   |                                               | Shipping included                 |           |  |  |  |  |
|     | Expedition                                                   |                                               |                                   |           |  |  |  |  |
|     | Total                                                        |                                               | 152.00                            |           |  |  |  |  |
|     | Virement Bancaire                                            | 2                                             |                                   |           |  |  |  |  |
|     | Please wire your payr                                        | ment to our bank account (details l           | below), using your Order ID as th | e         |  |  |  |  |
|     | payment reference. Y<br>For payment in Euro,                 | ccount.<br>)                                  |                                   |           |  |  |  |  |
|     |                                                              |                                               |                                   |           |  |  |  |  |
|     | O Paiement par Chè                                           | que                                           |                                   |           |  |  |  |  |
|     | ○ PayZen 😂 🖬 VIS                                             | A                                             |                                   |           |  |  |  |  |
|     |                                                              |                                               |                                   |           |  |  |  |  |
|     |                                                              | J'ai lu et j'accepte les conditio             | ons genèrales *                   |           |  |  |  |  |
|     |                                                              |                                               |                                   |           |  |  |  |  |

## 6. Choisissiez le mode de paiement

Virement bancaire : Notre RIB ou les informations de notre compte en banque à Hong Kong apparaissent sur la page après la sélection. Veuillez réaliser le virement en Euro sur notre compte bancaire français. Pour les paiements en USD et HKD, veuillez réaliser le virement sur notre compte bancaire à Hong Kong.

Paiement par chèque : Envoyez un chèque en HKD ou en Euro au CEFC Hong Kong. Nous n'acceptons pas les chèques en USD.

Payzen : Réglez par carte de crédit à travers notre plateforme de paiement partenaire « Payzen »

| Paiement par Chèque<br>PayZen ♥■VISA                         |
|--------------------------------------------------------------|
| Que en la ma dida e                                          |
| J'ai lu et j'accepte les conditions generales "<br>COMMANDER |

N'oubliez pas d'accepter les termes et conditions d'abonnements avant de cliquer sur « Commander ».

- 7. Si vous avez choisi « virement bancaire » ou « Paiement par chèque », veuillez suivre les instructions sur notre site et nous envoyer un email, mentionnant le numéro de commande, à l'adresse suivante <u>hwu@cefc.com.hk</u> après la transaction afin que nous puissions suivre au mieux votre commande.
- 8. Si vous avez choisi « Payzen », vous serez redirigé sur la page de paiement.

| < Annuler et retourner à la boutique | Sélectionnez votre langue : FR        |
|--------------------------------------|---------------------------------------|
| PayZen Paiement sécurisé             | Choisissez votre moyen de paiement :  |
| https://www.cefc.com.hk              | Visa Electron Visa Mastercard         |
| Référence commande : 93843791        | Mastro e-Carto Bieue CB               |
| Montant : 152,00 EUR                 |                                       |
|                                      |                                       |
| Pay Zen PC DSS                       | Copyright Lyra © 2020 Mentions Moates |

Vérifiez le montant et choisissez le type de carte de crédit. Veuillez noter que lors du débit, le taux de change fera différer le prix affiché lors de votre commande sur notre site web de quelques centimes d'euro.

9. Entrez les informations de votre carte de crédit.

| < Annuler et retourner à la boutique                                          | Sélectionnez votre langue : FR v                                            |
|-------------------------------------------------------------------------------|-----------------------------------------------------------------------------|
| PayZen Paiement sécurisé                                                      | Informations pour le paiement   Numéro de carte   Expire fin   mois   année |
| https://www.cefc.com.hk                                                       | Cryplogramme 🧭 🤅                                                            |
| Identifiant du marchand : 93843791                                            | VALIDER                                                                     |
| Montant : 152,00 EUR                                                          | VISA<br>sccine masterised<br>ID Check                                       |
| un site securise et que vous pouvez regler votre achat en toute tranquilitte. |                                                                             |
| Pay Zen PCI DSS                                                               | Copyright Lyra © 2020 Montions Hoales                                       |

10. Après avoir reçu votre demande, le CEFC vous contactera pour confirmer votre commande.